## HOW TO MAKE A PAYMENT TO YOUR CHILD'S FOOD SERVICE ACCOUNT USING A CREDIT/DEBIT CARD

Open the SPAPSD app on your cell phone. In the bottom right hand corner, click on the MORE icon. Then click on ONLINE PAYMENTS. *Note: Do not use the Skyward app.* 

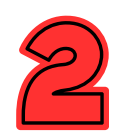

Enter your email and password, then click LOG IN. On the next screen, select MAKE A PAYMENT.

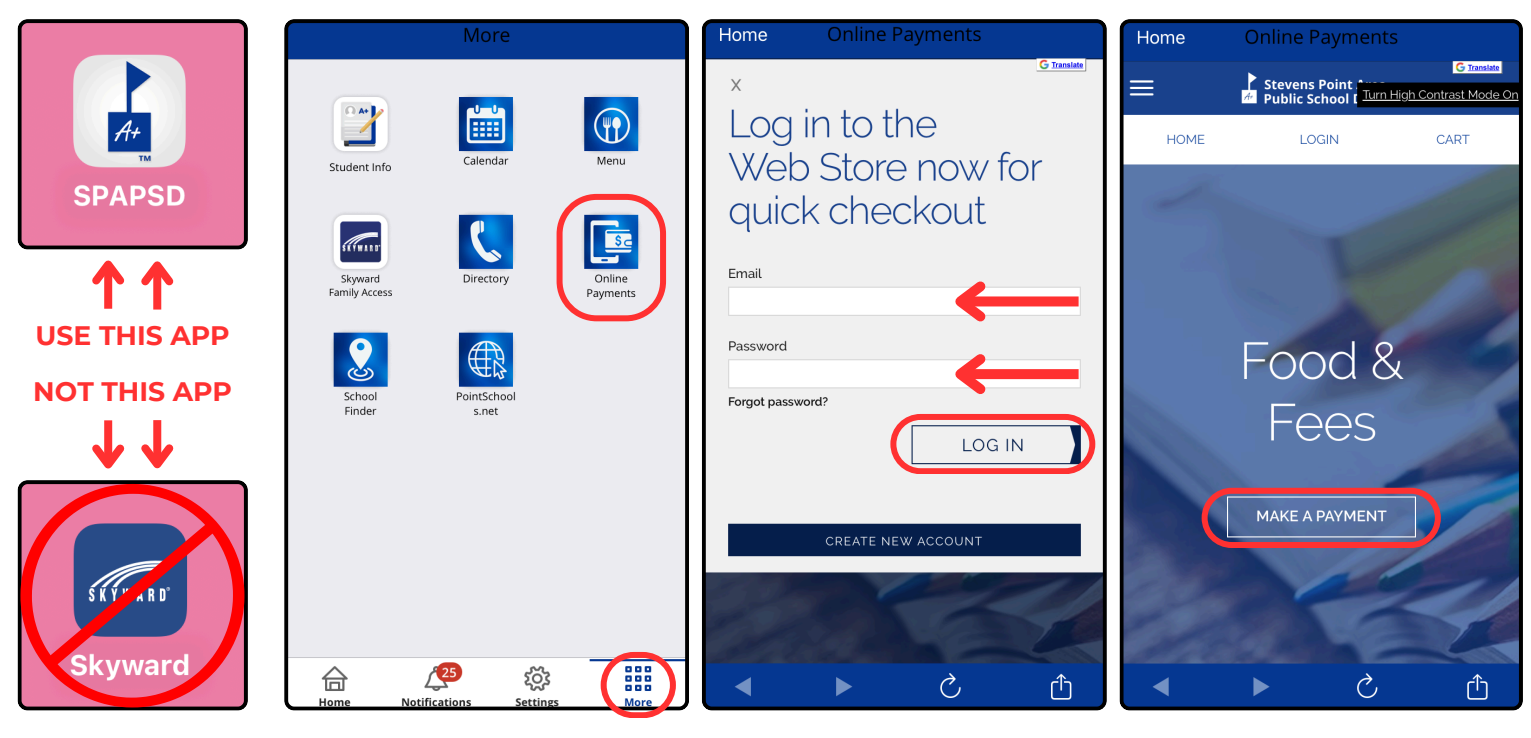

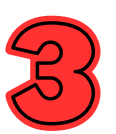

Using the arrows on the right side of the screen, select FAMILY ACCOUNT under the PAYOR NAME and then click on SELECT. Click on the FOOD icon.

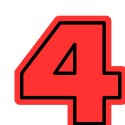

Click on MAKE A ONE TIME PAYMENT under the name of the appropriate student to open the payment screen.

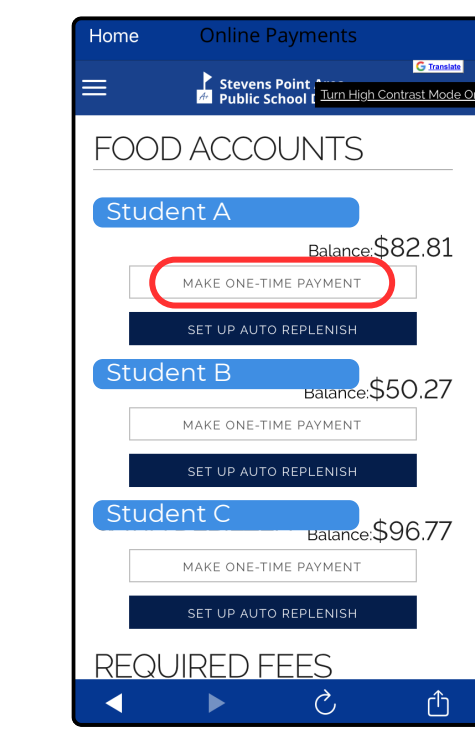

| Home                        | Online Pa         | ayments       |            |
|-----------------------------|-------------------|---------------|------------|
| HOME                        | CAF               | RT            |            |
| ome                         |                   |               |            |
| SKYWA                       | RD - PLE          | EASE LO       | DG IN      |
| Please Enter<br>Credentials | Your Skywar       | rd Family Aco | cess       |
| Multiple payo               | ors found. Select | t a payor:    |            |
| Payor Name:<br>Family Ac    | ccount            |               | $\bigcirc$ |
|                             | SELE              | ест           |            |
| Or log in as a              | new payor:        |               |            |
| Skyward Log                 | jin ID            |               |            |
| Skyward Pas                 | sword             |               |            |
| •                           |                   | Ś             | Û          |

|                        | Stevens Point Aven                                                     | G Translat       |
|------------------------|------------------------------------------------------------------------|------------------|
| =                      | Public School [                                                        | ast Mode         |
| HOME                   | CART                                                                   |                  |
| Home                   |                                                                        |                  |
|                        | Skyward                                                                |                  |
| All                    |                                                                        |                  |
| O FO                   | OD                                                                     |                  |
| S REC                  | QUIRED FEES                                                            |                  |
| S OP                   | TIONAL FEES                                                            |                  |
| AUTO-REP               | LENISH FOR FOOD SERVICE                                                |                  |
| Processing             | gSchedule                                                              |                  |
| Auto-reple<br>when the | nish will process <u>after</u> 7:00 p.<br>food service account balance | m. CT<br>e falls |
| below the f            | threshold.                                                             |                  |